## Hvordan finne din stall på Facebook?

1. Skriv inn navnet på den stallen du ønsker i søkefeltet(1) og trykk deretter på forstørrelsesglasset(2) for å søke.

| facebook 🛓 💻 🚱                                                                                                    | Stall Nord-Norge 1                                                                                                    |
|----------------------------------------------------------------------------------------------------|----------------------------------------------------------------------------------------------------|
| FAVORITTER                                                                                                    | Oppdater status The Legg til bilde/video Still spørsmål<br>Hva tenker du på?                                           |
| Velkommen  NyhetSoppdatering  NyhetSoppdatering  Arrangementer  Arrangementer  AppLIKASJONER  Bilder  Musikk  Notater  Spersmål | SORTER<br>Slutt på tilgjengelige hendelser. Hvis du vil se mer i nyhetsoppdateringen, må du legge til<br>vennene dine. |
| €] Lenker<br>Ø Poker<br>LISTER<br>Nære venner                                                                                   |                                                                                                    |

 Søkeresultatet vises midt på siden under "Alle treff". For å sørge for at du alltid får nyhetene fra den aktuelle stallen inn i din nyhetstrøm, klikk på knappen "Liker" (2). For å gå direkte til den aktuelle stallen, klikk på stallnavnet (1).

|  | facebook 🔉 🗖 🖇                                                                                                    | Stall Nord-Norge                                                                                                    | ٩                                                           |
|--|----------------------------------------------------------------------------------------------------|----------------------------------------------------------------------------------------------------|-------------------------------------------------------------|
|  | SØKEFILTRE<br>SØKEFILTRE<br>SOM<br>Personer<br>Solder<br>Solder<br>So | Alle treff     Stall Nord-Norge     Idrettsutsøver · Samfunnsside · 178 liker dette     Treff på nettet                                                                                                    | 2 du                                                        |
|  |                                                                                                    | Folkehesten Folkehesten Folke | 1 "Beste norske kvinnelige trener" i 20<br>neste kvinnelige |
|  |                                                                                                    | God lesing! Høydepunkter: - Drama i Bergen! - Stall Nord-Nor<br>Samsaia blir trolig Stall Drammen sin Folkehest!<br>www.folkehesten.no/page.php?temp=4&pageid=news&new                                                                                                    | ge har endelig Folkehesten på plass! ·<br>sid=83            |

3. På den aktuelle stallsiden leser du siste nytt (1), ser på utlagte bilder(2) og kommenterer/diskuterer det som skjer (3) med andre personer som følger med på stallen.

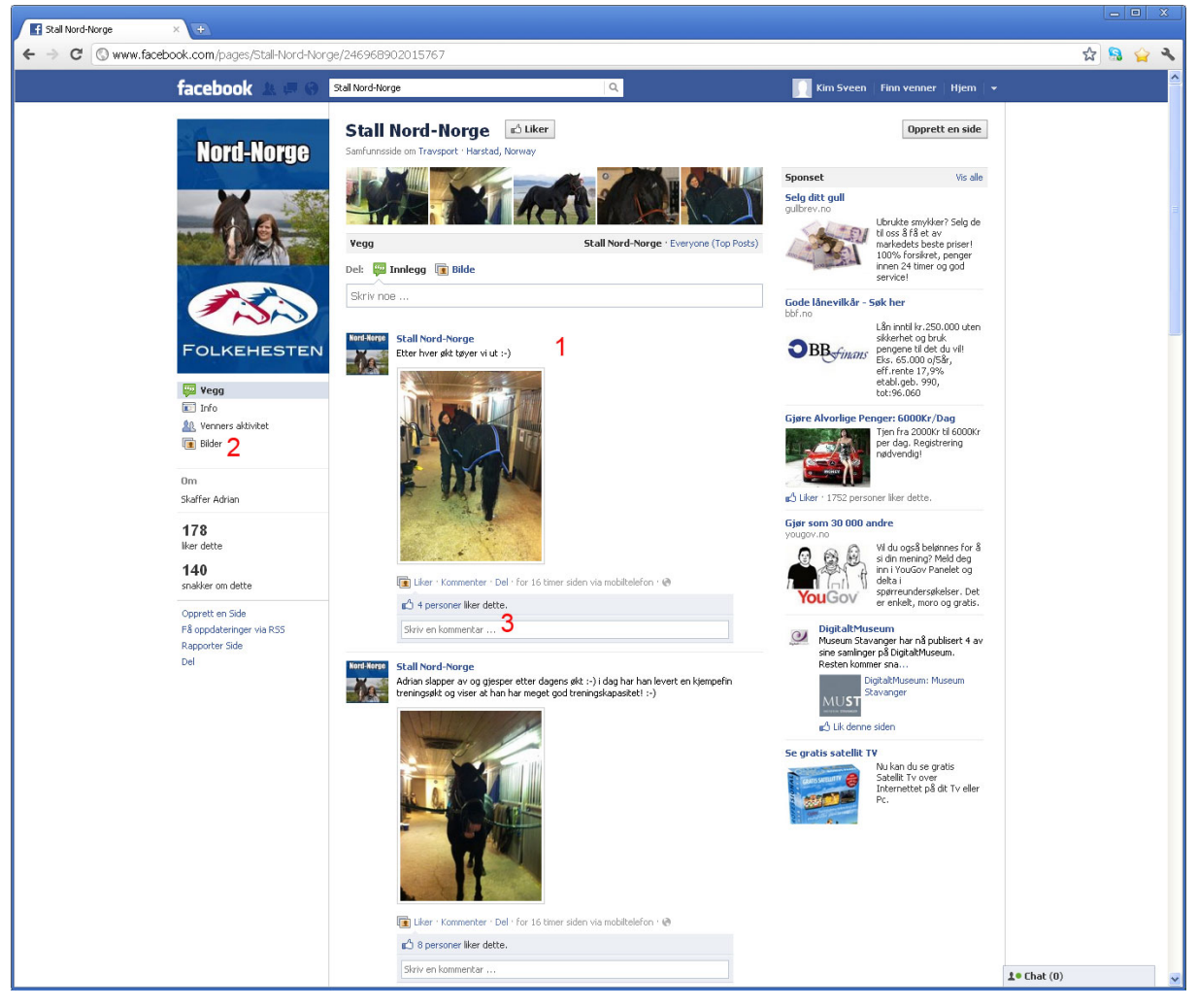